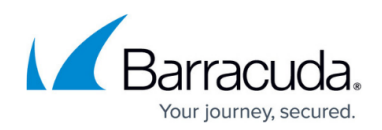

## **Viewing the User Access Report**

https://campus.barracuda.com/doc/100371415/

To view the User Access Report, perform the following steps.

1. At the ECHOplatform ribbon click **View Reports**, **User Access Report**, as shown below.

| ECHO<br>PLATFORM             | 🏠<br>Home         | Manage     | More Services | view Reports  | Pay Bill     |
|------------------------------|-------------------|------------|---------------|---------------|--------------|
| Home > Manage                |                   |            |               | Accounts Hist | ory          |
| Management Dashboa           | Account Snapshot  |            |               |               |              |
| MANAGE                       | No Recent Backups |            |               |               |              |
| Manage Accounts/Packages Man | Plan Percentage   |            |               |               |              |
| Account/Computer             | Ve                | rsion Back | ip packages C | Backup Statu  | s Report     |
| ▼ BR2                        |                   |            | 1             | Executive Sur | nmary Report |
| Barracuda Networks In        | User Access R     | leport     |               |               |              |

## The report is displayed.

Note that the default view includes the last 30 days of activity.

| Home > View Reports: User A                                                            | Access Report  |                 | 📮 Leave Feedback |                                 |                     |  |  |
|----------------------------------------------------------------------------------------|----------------|-----------------|------------------|---------------------------------|---------------------|--|--|
| User Access Report<br>View all users that have accessed the Barracuda MSP ECHOplatform |                |                 |                  | Support Search for an account Q |                     |  |  |
| Filter By : Username User Type IP Address Browser Date Export Report                   |                |                 |                  |                                 |                     |  |  |
| Dute: 12/3/2017 - 1/2/2018                                                             |                |                 |                  |                                 |                     |  |  |
| Username                                                                               | User Type      | IP Address      | Browser          | Log In Time (EST)               | Log Out Time (EST)  |  |  |
| sc_demo                                                                                | Master Partner | 192.168.100.112 | IE 11.0          | 1/2/2018 12:25 PM               | -                   |  |  |
| sc_demo                                                                                | Master Partner | 192.168.100.112 | IE 11.0          | 12/20/2017 11:43 AM             | 12/20/2017 11:44 AM |  |  |
| sc_demo                                                                                | Master Partner | 192.168.100.112 | IE 11.0          | 12/18/2017 2:25 PM              | 12/18/2017 2:55 PM  |  |  |

- 2. Filter the report by username, user type, IP address, browser, or date. See Filtering User Access Reports.
- 3. Export the User Access Report (.csv) file by clicking the **Export Report** button.

## Barracuda Intronis Backup

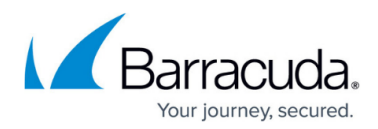

## Figures

- 1. campus user access menu.png
- 2. campus user access report.png

© Barracuda Networks Inc., 2024 The information contained within this document is confidential and proprietary to Barracuda Networks Inc. No portion of this document may be copied, distributed, publicized or used for other than internal documentary purposes without the written consent of an official representative of Barracuda Networks Inc. All specifications are subject to change without notice. Barracuda Networks Inc. assumes no responsibility for any inaccuracies in this document. Barracuda Networks Inc. reserves the right to change, modify, transfer, or otherwise revise this publication without notice.